## モバイルICOCA(Android端末)で通学定期券をご利用の方へ ~同一区間・経路で通学定期券を購入する場合のご注意~

## ICOCAカードからの移行(取り込み)をすることはできません。

以下に該当する方は、通学区間を証明する証明書(以下、証明書類)が必要となる場合があります。 証明書類をご準備のうえ、使用開始日の7日以上前に</u>予約申し込みを行ってください。 ※新規購入、またはご利用中の定期券と異なる区間・経路で購入される場合は、必ず証明書類が必要です。

## 磁気定期券・ICOCA定期券をご利用中で、 今回からモバイルICOCAで通学定期券を購入されるお客様

ICOCAアプリから「新規購入(通学定期券)の申し込み」を選択してください。 購入する定期券の使用開始日の7日以上前に、予約申し込みおよび証明書類のアップロードが必要です。

●定期券の使用開始日は、7日後から14日先までお申し込みいただけます。

●モバイルICOCAサポートセンターでのお申込内容の確認と承認は、お申し込みをいただいた日から7日以内に行います。

## 既にモバイルICOCAで通学定期券をご利用中のお客様

ご利用中の定期券の有効期間終了日から連続して購入される場合 ★ICOCAアプリから「継続購入」が可能です。

| 10/1 | 10/2  | 10/3  | 10/4          | 10/5 | 10/6 | 10/7 | 10/8 |  |
|------|-------|-------|---------------|------|------|------|------|--|
|      |       | N     |               |      |      |      |      |  |
| ご利用中 | コの通学は | E期券 🔪 | これから購入する通学定期券 |      |      |      |      |  |
|      |       |       |               |      |      |      |      |  |

ご利用中の定期券の有効期間終了日から連続しない場合

★ICOCAアプリから「履歴購入」が可能です。
※定期券の有効期間が切れている場合を含む
(使用開始日の7日以上前に証明書類のアップロードが必要となる場合があります)

| 10,         | 1 | 10/2 | 10/3 | 10/4 | 10/5               | 10/6 | 10/7 | 10/8    |
|-------------|---|------|------|------|--------------------|------|------|---------|
| 有効期間が切れた定期券 |   |      |      |      | 」」<br>これから購入する通学定期 |      |      | 」<br>期券 |

(「使用開始日の14日前」から「ご利用中の定期券の有効期間終了日」までの間で操作可能)

※以下の場合はこれから購入する定期券の使用開始日の7日以上前に、ICOCAアプリから予約申し込みおよび証明書類のアップロードが必要です。 (2) これから購入する通学定期券の有効期間終了日が、 (1)ご利用中の定期券の使用開始日が、「前年度」の場合 「次年度の5/1以降」となる場合 1月 2月 3月 4月 5月 6月 2月 3月 4月 5月 6月 7月 これから購入する通学定期券 ご利用中の通学定期券 (予約承認後の購入操作は、現在の定期券の有効期間終了日の翌日以降に可能です。) ※予約承認後の購入操作は、現在の定期券の有効期間終了日の翌日以降に行ってください。

※(1)(2)であっても、ICOCAアプリで通学定期券を購入した際に、卒業予定年月日が掲載された証明書類をアップロードされている場合、その証明書類に記載の卒業 予定日まで継続購入・履歴購入が可能となります。

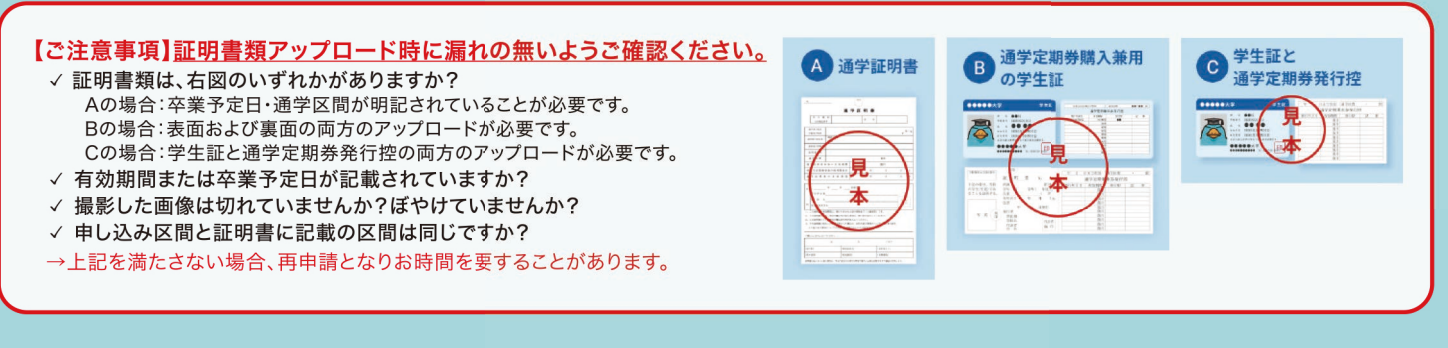

※掲載情報は2025年3月15日現在の情報であり、変更となる場合があります。詳しくはホームページなどでご確認をお願いします。

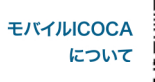

8:32-5 通学定期券について

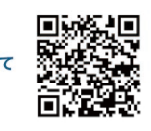

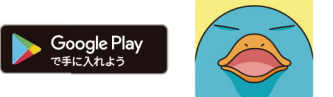

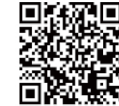